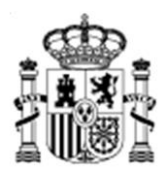

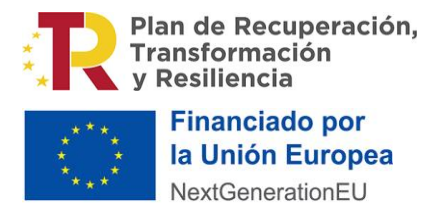

SUBSECRETARÍA

SUBDIRECCIÓN GENERAL DE TECNOLOGÍAS DE LA INFORMACIÓN Y COMUNICACIONES

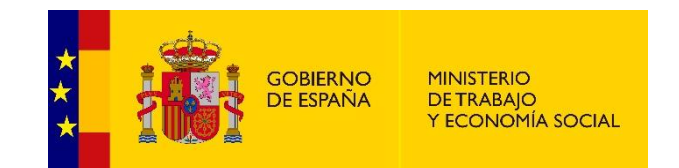

# RECD-L45 - Portal

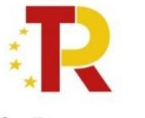

Plan de Recuperación, Transformación y Resiliencia

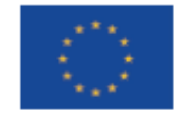

Financiado por la Unión Europea NextGenerationEU

# Manual de usuario

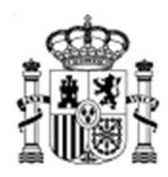

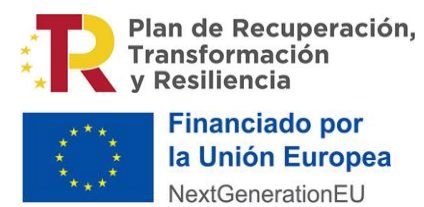

SUBSECRETARÍA

SUBDIRECCIÓN GENERAL DE TECNOLOGÍAS DE LA INFORMACIÓN Y COMUNICACIONES

| 1. | Versión .    |                              | 3  |
|----|--------------|------------------------------|----|
| 2. | Registro     | de cambios                   | 3  |
| 3. | Introduce    | ción                         | 3  |
| 4. | Funciona     | lidades                      | 3  |
|    | 1.1. Acceso  | o al sistema                 | 4  |
|    | Ι.           | Usuario y contraseña         | 6  |
|    | П.           | Cl@ve                        | 7  |
|    | 1.2. Pantal  | la de Selección              | 7  |
|    | 1.3. Pantal  | la de Inicio                 | 8  |
|    | III.         | Cabecera de la aplicación:   | 8  |
|    | IV.          | Cuerpo de pantalla de inicio | 8  |
|    | V.           | Módulos                      | 9  |
|    | 1.4. Estado  | de las solicitudes           | 9  |
|    | 1.5. Solicit | udes: Crear Solicitud        | 10 |
|    | VI.          | Formulario                   | 10 |
|    | VII.         | Presentar Solicitud          | 12 |
|    | 1.6. Listado | o Solicitudes                | 14 |
|    | VIII.        | Tabla de resultados          |    |

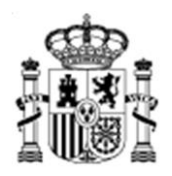

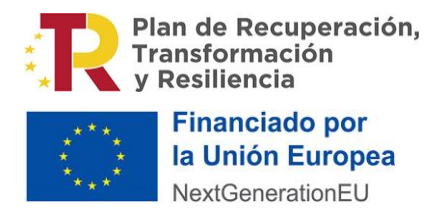

SUBSECRETARÍA

SUBDIRECCIÓN GENERAL DE TECNOLOGÍAS DE LA INFORMACIÓN Y COMUNICACIONES

# 1. Versión

| Identificador:      | RECD-L45 |
|---------------------|----------|
| Titulo:             |          |
| <b>Responsable:</b> |          |
| Versión:            | 1.0      |
| Fecha:              |          |

# 2. Registro de cambios

| Versión | Fecha | Comentarios |
|---------|-------|-------------|
|         |       |             |
|         |       |             |
|         |       |             |
|         |       |             |
|         |       |             |
|         |       |             |
|         |       |             |

# 3. Introducción

El objetivo de este documento es realizar un manual orientado a la formación de uso de la aplicación RECD-L45 con respecto al perfil "Portal"

# 4. Funcionalidades

Todas las pantallas de la aplicación constan de elementos comunes:

- Filtros
- Tablas
- Acciones

Las acciones que se pueden realizar a lo largo de la aplicación se ven representadas con los siguientes iconos:

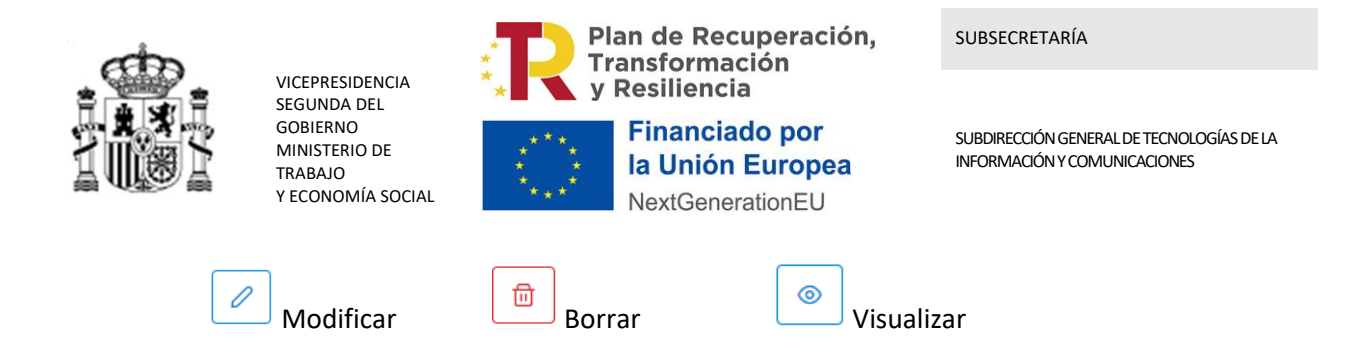

Al realizarse muchas de estas acciones aparece en la parte superior derecha un cuadro de texto emergente con un mensaje de confirmación sobre la acción llevada a cabo.

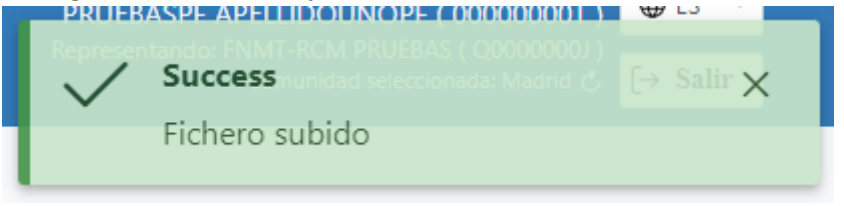

Cabe destacar que la gran mayoría de campos de los formularios de la aplicación constan de una serie de validaciones. En caso de que estas validaciones no se cumplan se mostrará debajo del campo la validación a cumplir.

| NIF            |  |  |
|----------------|--|--|
|                |  |  |
| Nif incorrecto |  |  |

## 1.1. Acceso al sistema

El Acceso al Sistema web de ley 45 – Portal se realiza vía Intranet a partir del navegador instalado en el equipo cliente.

La siguiente imagen muestra la pantalla de acceso a la aplicación. El acceso a la aplicación se puede hacer mediante el certificado electrónico o mediante clave. El certificado electrónico tiene que ser de representante.

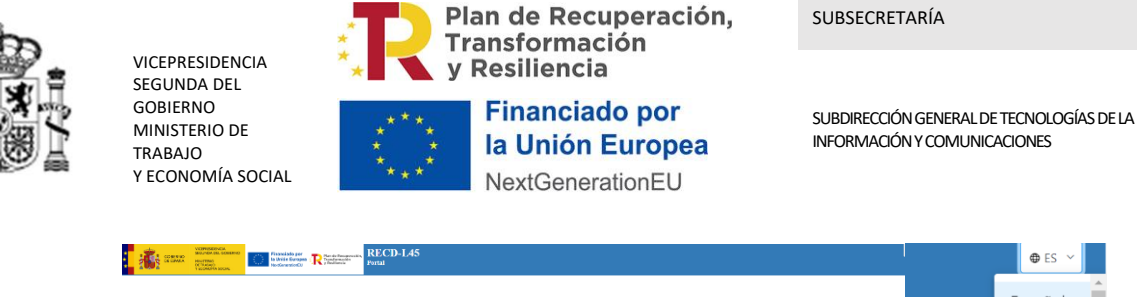

| Noticias y novedades |                                                        | Documentos a descargar               | Ind  |
|----------------------|--------------------------------------------------------|--------------------------------------|------|
| > Titulo 3           |                                                        | action emisdades text                |      |
| > sad                | Comunicados                                            | ×                                    | Fran |
| > Titulo 1           | > Pruebal                                              |                                      |      |
|                      |                                                        |                                      | Gall |
|                      |                                                        |                                      | Fusk |
|                      |                                                        |                                      | Last |
|                      |                                                        |                                      |      |
|                      |                                                        |                                      |      |
|                      | <u>A</u>                                               | CI OV A                              |      |
|                      |                                                        | CIGVE                                |      |
|                      | Identificavere mediante DNIs o cartificado electrónico | Identificance mediante Oblic o clava |      |

La aplicación constará de la posibilidad de cambiar el idioma mediante el desplegable que se encuentra en la esquina superior derecha, dentro de la cabecera. Este consta de todos los idiomas disponibles según la configuración de la comunidad. En la pantalla de inicio de idioma por defecto constará de español, inglés y francés.

Antes de comenzar con el acceso a la aplicación se va a explicar de forma resumida esta pantalla de acceso.

Lo primero que llama la atención del usuario será un cuadro de texto con aquellas noticias emergentes de importancia. Este cuadro de texto no impide realizar el resto de las opciones en caso de no querer cerrarlo.

A su vez se encontrará las noticias y novedades de texto y las noticias de documentos a descargar.

Para acceder a la aplicación se puede llevar a cabo mediante dos métodos, registro ordinario y Cl@ve.

El acceso mediante registro solo está habilitado para personas que tiene un certificado emitido por una entidad española valido para acceder mediante Cl@ve. Mientras que por Cl@ve podrán acceder mediante todos los métodos, en caso de acceder por el apartado Ciudadanos EU, será necesario un registro por usuario y contraseña previo o posterior al inicio de sesión.

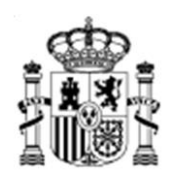

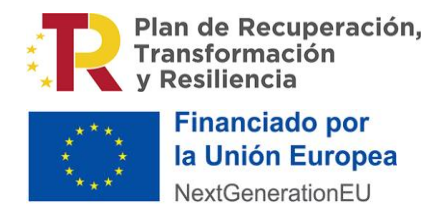

SUBSECRETARÍA

SUBDIRECCIÓN GENERAL DE TECNOLOGÍAS DE LA INFORMACIÓN Y COMUNICACIONES

## I. Usuario y contraseña

| Usuario    |                          |          |
|------------|--------------------------|----------|
| Contraseña |                          |          |
|            | Intrar                   |          |
|            | Crear cuenta <u>aquí</u> |          |
|            |                          | ← Volver |

Si es la primera vez que se accede por usuario y contraseña es necesario un previo registro. Para llevarlo a cabo solo es necesario pulsar en "aquí" y nos dirigirá a el formulario de registro.

| Crear cuenta de usuar             | io                    |               |               |                                |                              |
|-----------------------------------|-----------------------|---------------|---------------|--------------------------------|------------------------------|
|                                   |                       |               |               | Los campos marcados con un asl | terisco (*) son obligatorios |
| Identidad                         |                       |               |               |                                |                              |
| Nombre *                          | Apellido 1 *          |               | Apellido 2    |                                |                              |
|                                   |                       |               |               |                                |                              |
| Género *                          | Fecha Nacimiento *    |               | Nacionalidad  | ×                              |                              |
| 🔵 Hombre 🔵 Mujer                  |                       |               |               | Seleccione una nacionalidad    |                              |
| Dirección                         |                       |               |               |                                |                              |
| País *                            | Municipio *           |               |               |                                |                              |
| Seleccione un país                | ~                     |               |               |                                |                              |
| Dirección *                       |                       |               |               | Código                         | Postal *                     |
|                                   |                       |               |               |                                |                              |
| Prefijo Telefónico * Te           | lefóno *              | Correo Electr | ónico *       |                                |                              |
| Seleccione prefijo telefónico 🛛 🗸 |                       |               |               |                                |                              |
| Identificador                     |                       |               |               |                                |                              |
| Tipo Identificador * N            | úmero Identificador * |               |               | País Identificador *           |                              |
| Seleccione un tipo                |                       |               |               | Seleccione un país             | ~                            |
| Datos de Inicio de Sesión         |                       |               |               |                                |                              |
| Usuario *                         | Contraseña *          |               | Contraseña Re | epetida *                      |                              |
|                                   |                       |               |               |                                |                              |
|                                   |                       |               | 4             | Crear Usuario                  |                              |
|                                   |                       |               |               |                                |                              |

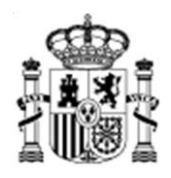

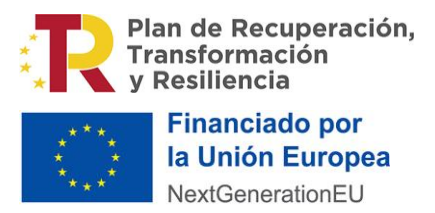

SUBSECRETARÍA

SUBDIRECCIÓN GENERAL DE TECNOLOGÍAS DE LA INFORMACIÓN Y COMUNICACIONES

## II. Cl@ve

#### Plataforma de identificación para las Administraciones

Seleccione el método de identificación de Cl@ve

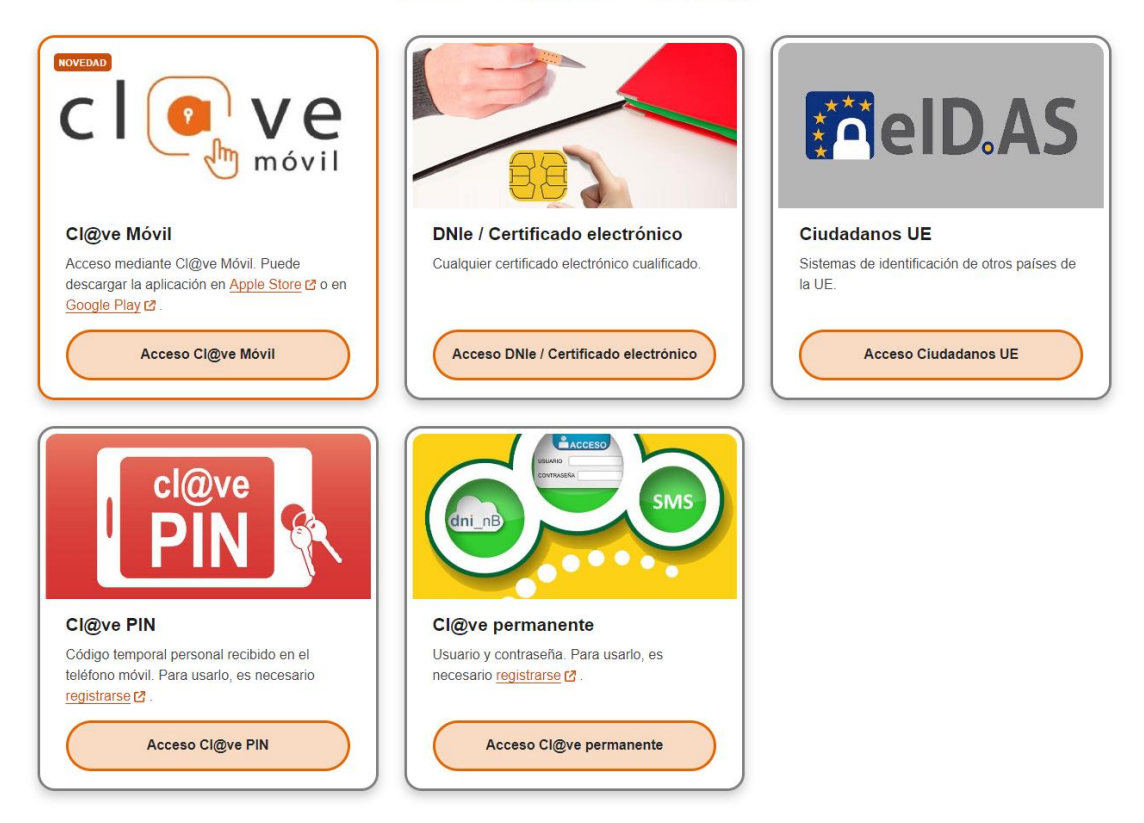

La identificación se realizará automáticamente si no han transcurrido más de 60 minutos desde su última identificación.

Para acceso mediante Cl@ve es necesario el previo registro en la plataforma o constar de un certificado valido. En caso de que el acceso se haga mediante "Ciudadanos UE" será necesario iniciar sesión por usuario y contraseña la primera vez.

## 1.2. Pantalla de Selección

En esta pantalla se puede observar desplegable para la selección de comunidad autónoma.

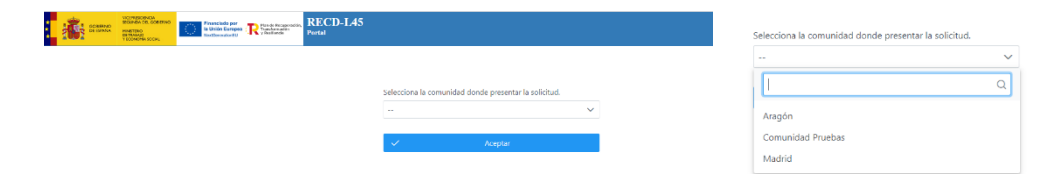

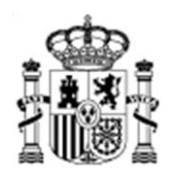

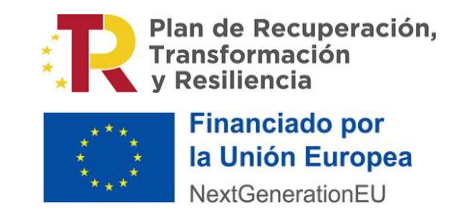

SUBSECRETARÍA

SUBDIRECCIÓN GENERAL DE TECNOLOGÍAS DE LA INFORMACIÓN Y COMUNICACIONES

Aparecerán solo aquellas comunidades que estén dadas de alta en la aplicación. Una vez se haga la selección de la comunidad se accederá a la aplicación.

## 1.3. Pantalla de Inicio

Para comenzar con la explicación de la pantalla de inicio se dividirá en dos apartados: La cabecera (igual a lo largo de toda la aplicación) y el cuerpo de la pantalla.

### III. Cabecera de la aplicación:

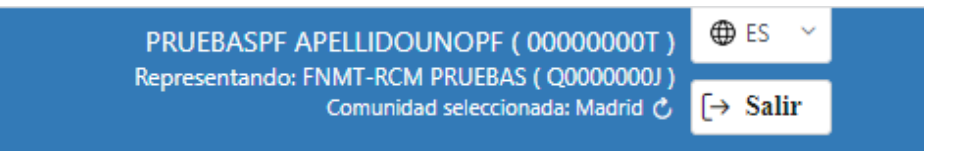

En esta cabecera se pueden observar varios botones de interés: El de idioma (comentando en el apartado anterior), Salir (vuelve a la pantalla de acceso al sistema), Recargar (vuelve a la pantalla de selección de comunidad autónoma)

### IV. Cuerpo de pantalla de inicio

Esta pantalla consta de varias partes:

Noticias y recomendaciones de la comunidad autónoma seleccionada, aquellas noticias con descripción de interés

La tabla resultados de las solicitudes que se pueden gestionar (aparece en el submódulo Listado Solicitudes)

Noticias de Documentos de la comunidad autónoma seleccionadas a descargar

Un cuadro de texto con Noticias emergentes de importancia en la comunidad. Este cuadro de texto no impide realizar el resto de las opciones en caso de no querer cerrarlo.

#### Tabla de resultados

Se puede observar una gran tabla con solicitudes sin importar el estado en el que se encuentren. Se mostrarán en función del filtro y el orden que se marque.

Se puede filtrar por: "Código" y "Estado"

Se puede ordenar por: "Código", "Estado", "Empresa", "F. Presentación" y "F. modificación"

Esta tabla consta con una columna dedicada a las acciones que se pueden realizar para cada uno de los usuarios: Ver detalle, Editar borrador, Borrar borrador, Crear modificación, Ver histórico de modificaciones presentadas.

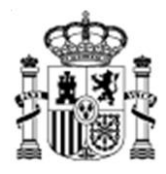

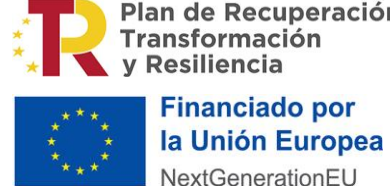

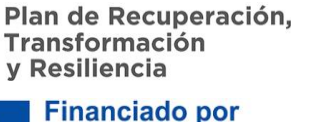

SUBSECRETARÍA

SUBDIRECCIÓN GENERAL DE TECNOLOGÍAS DE LA INFORMACIÓN Y COMUNICACIONES

| PPCD-145                                           |           |              |                                                     |                   |               |                | (kazdari ( (00000007)) 🔍 🖏                                            |
|----------------------------------------------------|-----------|--------------|-----------------------------------------------------|-------------------|---------------|----------------|-----------------------------------------------------------------------|
| Convesidad de prestas<br>Convesidad de prestas     |           |              |                                                     |                   |               |                | Approximite MORE (() 101011)<br>One and observed a Construction and C |
| ici *                                              |           |              |                                                     |                   |               |                |                                                                       |
|                                                    |           |              |                                                     |                   | A Parata      | man entries of |                                                                       |
| as y novedades                                     |           |              |                                                     |                   | T Prisentia   | JEVE 1040EU0   | Documentos a descargar                                                |
|                                                    | Código /  | Ettado II    | Empresa                                             | E presentación () | Emodificación |                |                                                                       |
|                                                    | 8233523   | Description  | 1991 LANCES AN                                      | 1000-0721         | 10/01/2021    | [a]]e]         |                                                                       |
|                                                    | 9813038   | Processio    | NHT KOVTENER                                        | 17.04.0127        | 12/04/2023    | 0.0            |                                                                       |
|                                                    | 9712023   | Presentado   | Next Processing                                     |                   |               | 3 0            |                                                                       |
|                                                    | 90124223  | Presentario  | Destacountering                                     | 1004/2023         | 11/04/2023    | 6 0            |                                                                       |
|                                                    | 1191-8021 | Presentado   | (HHT-4CHT-HCEHS                                     | 17,04(2021        | 1.009/2021    |                |                                                                       |
|                                                    | 12012023  | Presentado   | Here in the residence of the second                 | 20/04/2023        | 20/01/2023    | 0.0            |                                                                       |
|                                                    | 12612023  | Presentado   | Here addressing                                     | 28/49/2023        | 28/09/2023    | b              |                                                                       |
|                                                    | 12812028  | Nesentado    | Hert KONPERKIN                                      | 28/06/2023        | 28/06/2023    | 8 0            |                                                                       |
|                                                    | 12012023  | Presentado   | Dest counteraid                                     | 23,06,0023        | 23/05/2023    |                |                                                                       |
|                                                    | 1013021   | Preventingio | Della Charles Carlo                                 |                   |               | 0 b /          |                                                                       |
|                                                    |           | Mestiondo    | del 1 al 10 de 40 registros 🔍 🤟                     | 1 2 3 4 3 30      |               |                |                                                                       |
|                                                    |           |              |                                                     |                   |               |                |                                                                       |
|                                                    |           |              |                                                     |                   |               |                |                                                                       |
|                                                    |           |              |                                                     |                   |               |                |                                                                       |
|                                                    |           |              |                                                     |                   |               |                |                                                                       |
|                                                    |           |              |                                                     |                   |               |                |                                                                       |
|                                                    |           |              |                                                     |                   |               |                |                                                                       |
|                                                    |           |              |                                                     |                   |               |                |                                                                       |
| 3 2023 - Manuferro de Trabajo y Sconom la Social 2 |           |              | Contaction 111 222 333 comment Street Beneficiation | e                 |               |                | (                                                                     |

Se explicará con más detalle en el submódulo de Listado Solicitudes

#### Módulos V.

- Solicitudes: \_
  - Listado Solicitudes
  - Crear Solicitud

#### Estado de las solicitudes 1.4

Antes de comenzar con la descripción del listado y creación de solicitudes es importante comentar que hay distintos estados que permiten realizar ciertos cambios

#### Presentado

Cuando se ha presentado con éxito la solicitud. Solo se puede visualizar.

#### Borrador

Si no se ha podido presentar de forma correcta. Se puede Modificar y Eliminar

#### Presentado WS

Si se ha presentado mediante WS. Solo se puede Visualizar.

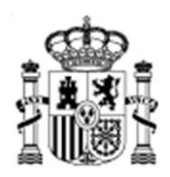

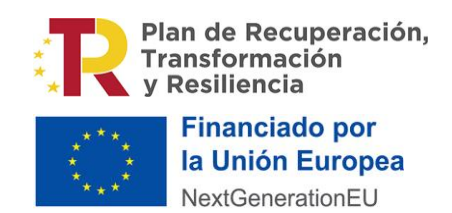

SUBDIRECCIÓN GENERAL DE TECNOLOGÍAS DE LA INFORMACIÓN Y COMUNICACIONES

## 1.5. Solicitudes: Crear Solicitud

Desde el módulo de Solicitudes se va a acceder a Crear solicitudes o desde el botón superior en la tabla.

|                   | + Presentar nue | eva solicitud |
|-------------------|-----------------|---------------|
| F. presentación 📜 | F. modificación |               |
| <br>16/04/2023    | 16/04/2023      | e             |
|                   |                 |               |
|                   |                 |               |

Antes de comenzar con el formulario de una solicitud, aparecerá un cuadro confirmación

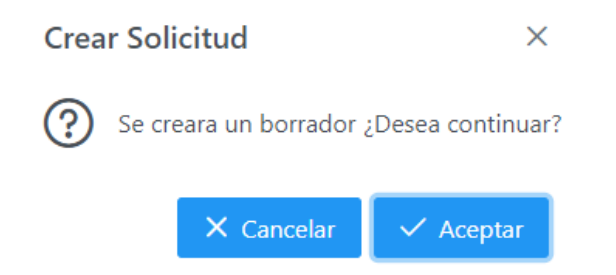

En caso de pulsar "**Cancelar**" o **X** el cuadro de texto se cerrará sin haber empezado la solicitud. En caso de pulsar "**Aceptar**", se abrirá el formulario para la creación de la solicitud.

### VI. Formulario

Al comenzar con el formulario hay que tener en cuenta:

- Los datos no se validarán hasta finalizar la sección y se podrá avanzar por ellas rellanando de forma incorrecta. Al intentar presentar el formulario se volverá a validar.
   En caso de que no cumpla las validaciones no se podrá finalizar ni guardar el borrador de la solicitud.
- Al finalizar se generarán varios resguardos que habrá que firmar y la solicitud podrá pasar a estado presentado.

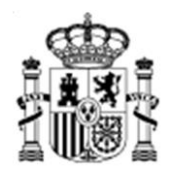

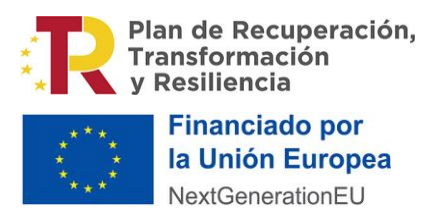

SUBDIRECCIÓN GENERAL DE TECNOLOGÍAS DE LA INFORMACIÓN Y COMUNICACIONES

Apartados destacables:

#### Empresa

En caso de seleccionar ¿Opera su empresa en el sector de la construcción?

En caso de seleccionar ¿Es su empresa una Empresa de Trabajo temporal?

| gés su empresa una Empresa de Trabajo temposati 💽                                                                                                    |                     |
|----------------------------------------------------------------------------------------------------|---------------------|
| Austificación de la contratación de mano de obra temporal 1                                                                                                 |                     |
|                                                                                                    |                     |
|                                                                                                    |                     |
|                                                                                                    |                     |
|                                                                                                    |                     |
| Adjunte la autorización en el país de origen, siempre que sea necesaria conforme a la legislación de su país                                                |                     |
|                                                                                                    | + Agregar documento |
|                                                                                                    |                     |
| ¿ Se trata de un trabajador desplazado a España por una empresa usuaría a la que su empresa de trabajo temporal hubiera cedido previamente al trabajador? 🕥 |                     |
|                                                                                                    |                     |

Dentro de ETT, En caso de seleccionar ¿ Se trata de un trabajador desplazado a España por una empresa usuaria a la que su empresa de trabajo temporal hubiera cedido previamente al trabajador?

| j Se trata de un trabajador desplazado a España por una emprena usuaria a la que su emprena de trabajo temporal hubiera cedido previamente al trabajador? 💽 |                         |                    |                 |  |  |
|----------------------------------------------------------------------------------------------------|-------------------------|--------------------|-----------------|--|--|
| Dates de identificación de la empresa unuaria que desplaza los trabajadores a España                                                                        |                         |                    |                 |  |  |
| Identificador IVA (CIF) *                                                                                                    | Nombre o Razón social * |                    |                 |  |  |
|                                                                                                    |                         |                    |                 |  |  |
| Pais'                                                                                                    |                         | Municipio *        |                 |  |  |
| Selecione                                                                                                    | ~                       |                    |                 |  |  |
| Dirección "                                                                                                    |                         |                    | Código Postal " |  |  |
|                                                                                                    |                         |                    |                 |  |  |
| Frafilo talafóno "                                                                                                    |                         | Correo Hertrónico" |                 |  |  |
| Selecione V                                                                                                    |                         |                    |                 |  |  |
|                                                                                                    |                         |                    |                 |  |  |

#### Desplazamiento.

En caso de que la fecha inicio y fecha fin sea justo de un año

| echa inicio *         | Fecha fin * |
|-----------------------|-------------|
| 30/09/2024            | 30/09/2025  |
| Ampliación duración 💽 |             |
| Eacha da ampliación * |             |

Se podrá optar a la ampliación de duración con los siguientes apartados a rellenar

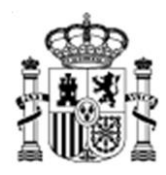

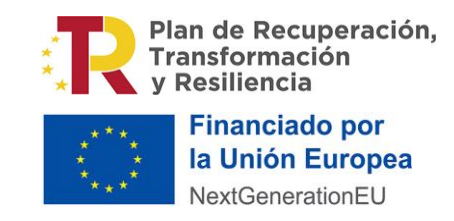

SUBSECRETARÍA

SUBDIRECCIÓN GENERAL DE TECNOLOGÍAS DE LA INFORMACIÓN Y COMUNICACIONES

| Ampliación duración 💽                                                                        |  |  |
|----------------------------------------------------------------------------------------------|--|--|
| Fecha de ampliación "<br>dd/mm/yyyy<br>Motivación de ampliación duración más de doce meses " |  |  |
|                                                                                              |  |  |
|                                                                                              |  |  |

### VII. Presentar Solicitud

En caso de que la solicitud no cumpla con las validaciones aparecerán los apartados fallidos

Se han encontrado los siguientes errores:

| — <u>Empresa</u>                                                                                                    |
|----------------------------------------------------------------------------------------------------|
| <ul> <li>Municipio: Requerido</li> <li>Correo Electrónico: Requerido</li> <li>Prefijo telefóno: Requerido</li> <li>Identificador IVA (CIF): Formato del identificador IVA erróneo</li> <li>Dirección: Requerido</li> <li>Prefijo telefóno: Requerido</li> <li>País: Requerido</li> <li>Identificador IVA (CIF): Requerido</li> <li>Correo Electrónico: Requerido</li> <li>Municipio: Requerido</li> <li>Correo Electrónico: Requerido</li> <li>País: Requerido</li> <li>País: Requerido</li> <li>País: Requerido</li> <li>País: Requerido</li> <li>Correo Electrónico: Requerido</li> <li>Municipio: Requerido</li> <li>País: Requerido</li> <li>País: Requerido</li> <li>Porteita (Requerido)</li> <li>País: Requerido</li> <li>País: Requerido</li> <li>Sequerido</li> <li>Indefined: Requerido</li> <li>País: Requerido</li> <li>País: Requerido</li> <li>Jirección: Requerido</li> <li>País: Requerido</li> <li>Justificación de la contratación de mano de obra temporal: Requerido</li> <li>Teléfono: Requerido</li> <li>Código Postal: Requerido</li> <li>Código Postal: Requerido</li> </ul> |
| <ul> <li>Desplazamiento</li> <li>Tipo desplazamiento: Requerido</li> <li>Fecha de ampliación: Requerido</li> <li>Determinación de la prestacion de servicios: Requerido</li> </ul>                                                                                                    |

En caso de que todas las validaciones se cumplan la pantalla de presentación será así

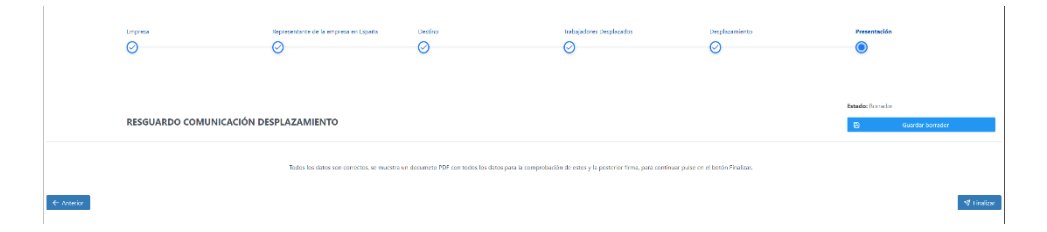

Una vez pulsado el botón finalizar, aparecerá un cuadro de texto con un desplegable de idiomas para que el usuario seleccione el que ha utilizado en los campos del formulario

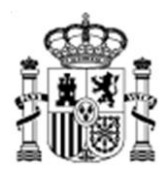

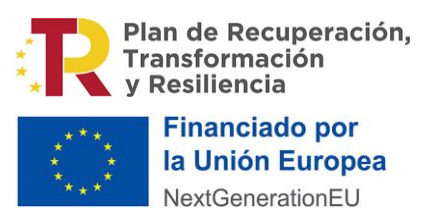

SUBSECRETARÍA

SUBDIRECCIÓN GENERAL DE TECNOLOGÍAS DE LA INFORMACIÓN Y COMUNICACIONES

#### Seleccion Idioma

Seleecione el idioma con el que se ha escrito

| españ | ol       |   | ~         |
|-------|----------|---|-----------|
|       |          |   |           |
|       |          |   |           |
| ×     | Cancelar | 0 | Continuar |

En caso de pulsar "Cancelar" el cuadro de texto se cerrará sin haber presentado la solicitud.

En caso de pulsar "**Continuar**", se abrirá el cuadro de firma para que el usuario decida qué tipo usar: Firmar con autofirma o Subir resguardo firmado digitalmente.

| ×                                                       |
|---------------------------------------------------------|
| _21212024.pdf                                           |
| método de firma:                                        |
| Subir resquardo firmado digitalmente                    |
| el programa Autofirma para poder realizar el proceso de |
| Cancelar                                                |
|                                                         |

En caso de pulsar "Cancelar/X" el cuadro de texto se cerrará si haber presentado.

En caso de pulsar "Subir resguardo firmado digitalmente" se abrirá la ventana para adjuntar documento firmado.

| Proceso pre                         | esentación                                                                                               |                                                        | ×                                                                          |
|-------------------------------------|----------------------------------------------------------------------------------------------------|--------------------------------------------------------|----------------------------------------------------------------------------|
|                                     |                                                                                                    | Resguardo a firmar:                                    |                                                                            |
|                                     | Re                                                                                                    | esguardo_21212024.pdf                                  |                                                                            |
| Para firmar a ti<br>acceso a la apl | Descargue el resguardo de la so<br>ravés de Autofirma, debe tener<br>licación. <u>Descarga Autofirma</u> | olicitud, fírmelo digitalme<br>instalado el programa A | ente y posteriormente súbalo<br>utofirma para poder realizar el proceso de |
|                                     |                                                                                                    |                                                        |                                                                            |
| ×                                   | Volver                                                                                                   | 0                                                      | Presentar                                                                  |
|                                     |                                                                                                    |                                                        |                                                                            |

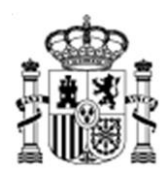

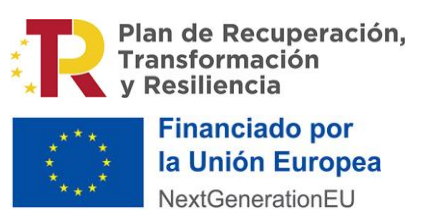

SUBSECRETARÍA

SUBDIRECCIÓN GENERAL DE TECNOLOGÍAS DE LA INFORMACIÓN Y COMUNICACIONES

En caso de "Firmar con autofirma" o adjuntar un documento firmado correctamente aparecerá un cuadro de texto con los resguardos de la solicitud.

Proceso presentación

 $\times$ 

Resguardos firmados:

fichero\_generado\_firmado.pdf

fichero\_generado\_firmadoCSV.pdf

El estado de la solicitud pasará a Presentado y se mostrará el formulario igual que si se hubiese pulsado en Visualizar. Estos resguardos se podrán obtener en el apartado Presentación cuando se pulse en visualizar.

## 1.6. Listado Solicitudes

### vIII. Tabla de resultados

Se puede observar una gran tabla con solicitudes sin importar el estado en el que se encuentren. Se mostrarán en función del filtro y el orden que se marque.

Se puede filtrar por: "Código", "Estado" y "Empresa"

Se puede ordenar por: "Código", "Estado", "Empresa", "F. Presentación" y "F. modificación"

Esta tabla consta con una columna dedicada a las acciones que se pueden realizar para cada uno de los usuarios: Ver detalle, Editar borrador, Borrar borrador, Crear modificación, Ver histórico de modificaciones presentadas.

La acción de Visualizar solo es posible en solicitudes con estado presentado /presentado WS / pendiente subsanación.

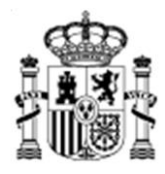

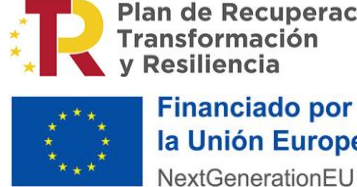

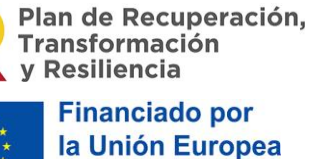

SUBSECRETARÍA

SUBDIRECCIÓN GENERAL DE TECNOLOGÍAS DE LA INFORMACIÓN Y COMUNICACIONES

| Calification Statements Statements Statement | RECD-L45  |                                                      |       |                   |     | PRULINGES APLILIDOUNOES (00000001) 0 5 ×<br>Representative NMET-RCM PRUEMA (00000001)<br>Consultate exercitive NMMER C |
|----------------------------------------------------------------------------------------------------|-----------|------------------------------------------------------|-------|-------------------|-----|----------------------------------------------------------------------------------------------------|
| Solicitudes 🛩                                                                                                    |           |                                                      |       |                   |     |                                                                                                    |
|                                                                                                    |           |                                                      |       |                   |     |                                                                                                    |
| Noticias y novedades                                                                                                    | Código †↓ | Estado †↓ Empresa                                    | 14    | F. presentación 👔 |     | Documentos a descargar                                                                                                 |
| > set                                                                                                    |           | ·· · ·                                               |       |                   |     |                                                                                                    |
|                                                                                                    | 9212023   | Comunicados                                          | ×     | /04/2023          | ۲   |                                                                                                    |
|                                                                                                    | 9312023   | Comunicado Comunidad                                 |       | /04/2023          | 0   |                                                                                                    |
|                                                                                                    | 9/12023   | Este es un monsajo de prueba de la comunida<br>medid | d de  |                   | ۲   |                                                                                                    |
|                                                                                                    | 9812023   |                                                      |       | /04/2023          | ۲   |                                                                                                    |
|                                                                                                    | 11912023  |                                                      |       |                   | 00  |                                                                                                    |
|                                                                                                    | 12012023  |                                                      |       |                   | 0   |                                                                                                    |
|                                                                                                    | 12612023  |                                                      |       |                   | 0   |                                                                                                    |
|                                                                                                    | 12712023  |                                                      |       |                   | / 0 |                                                                                                    |
|                                                                                                    | 12812023  | Borrador exertectives                                | RIS   |                   | 1 😅 |                                                                                                    |
|                                                                                                    | 12912023  | Borrador merrace re                                  | 12245 |                   | / 8 |                                                                                                    |
|                                                                                                    |           | Mostrando del 1 al 10 de 18 registros 🛛 🔍 🔍          | 1 2   | > >>              |     |                                                                                                    |
|                                                                                                    |           |                                                      |       |                   |     |                                                                                                    |
| Copyright 45 2023 - Ministerio de Trabajo y Foonomia Social 2                                                                                                    |           | Contector 111 222 333 con+o@contectora               | m     |                   |     | an (LOCAL) an                                                                                                    |

#### Borrar borrador

回 Para eliminar un expediente hay que pulsar sobre el botón , en la fila que corresponde de la tabla.

Aparecerá un mensaje de confirmación

#### **Eliminar Expediente**

¿Desea eliminar el expediente 11912023 ?

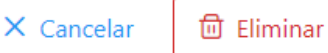

En caso de pulsar "Cancelar" el cuadro de texto se cerrará sin haber eliminado la solicitud.

En caso de pulsar "Eliminar" la solicitud se eliminará.

#### Editar borrador

, en la fila que corresponde de Para modificar una solicitud hay que pulsar sobre el botón la tabla.

Aparecerán las mismas pantallas que para la creación de la solicitud.

A la hora de modificar una solicitud es importante recordar que ciertas propiedades cumplen con Validaciones. Esto quiere decir que en caso de no rellenarse o rellenarse mal aparecerá un error que hasta que no se corrija no podrá guardarse la modificación.

Los campos obligatorios son aquellos que tienen el símbolo \* al lado.

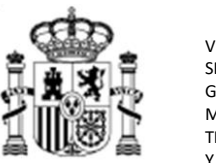

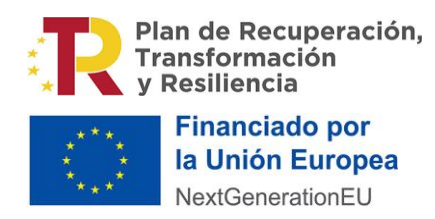

SUBSECRETARÍA

SUBDIRECCIÓN GENERAL DE TECNOLOGÍAS DE LA INFORMACIÓN Y COMUNICACIONES

| Solicitudes 😪              |                                 |                                  |                       |                         |                          |                       |               |                    |  |
|----------------------------|---------------------------------|----------------------------------|-----------------------|-------------------------|--------------------------|-----------------------|---------------|--------------------|--|
|                            | Crear Solicitud                 |                                  |                       |                         |                          |                       |               |                    |  |
| E                          | impresa                         | Persona de contacto en<br>España | Representante trabaja | dorrs Drating           | Trabajadores Desplarados | Desplazamiento        | Documentación | Presentación       |  |
| (                          | •                               | ${}$                             | ${}^{\odot}$          | $\odot$                 | $\odot$                  | ${}^{\odot}$          | ${}$          | $\odot$            |  |
|                            |                                 |                                  |                       |                         |                          |                       |               |                    |  |
|                            |                                 |                                  |                       |                         |                          |                       |               |                    |  |
|                            |                                 |                                  |                       |                         |                          |                       |               | Estado: Borrador   |  |
| т                          | EXTO DESCRIPTIVO EMPRE          | 5A                               |                       |                         |                          |                       |               | B Guardar borrador |  |
|                            | Identificador IVA *             |                                  |                       | Nombre o Razón so       | cial "                   | Sector de actividad ( | NACE)*        |                    |  |
|                            | Q1000001                        |                                  |                       | FNMT-RCM PRUEB          | AS                       | 0112                  |               | ~                  |  |
|                            | Nombre administrador*           |                                  | Primer apellido       | administrador*          |                          | Segundo apellido a    | dministrador  |                    |  |
|                            | 26262                           |                                  | 2b2b2                 |                         |                          | 26262                 |               |                    |  |
|                            | Domicilio fiscal                |                                  |                       |                         |                          |                       |               |                    |  |
|                            | País"                           |                                  | Provin                | cia "                   | м                        | unicipio "            |               |                    |  |
|                            | España                          |                                  | ₩ Mad                 | rid                     | × .                      | Madrid                |               | ~                  |  |
| Convictor @ 2023 - Ministr | erio de Trabaio y Economía Soci | 42                               |                       | Contactor 111 222 333 o | come@contacts.com        |                       |               | LOCAL              |  |

#### Ver detalle

Para visualizar una solicitud hay que pulsar sobre el botón , en la fila que corresponde de la tabla

Al pulsar sobre el botón visualizar se verá con más detalle la solicitud. Aparecerá la pantalla de presentación(se explicará en los siguientes subapartados)

| Solicitudes 🛩   |                                                             |                                  |                            |                         |                          |                               |                  |                                                                                     |
|-----------------|-------------------------------------------------------------|----------------------------------|----------------------------|-------------------------|--------------------------|-------------------------------|------------------|-------------------------------------------------------------------------------------|
| 🔒 🕻 Solicitudes | > Crear Solicitud                                           |                                  |                            |                         |                          |                               |                  |                                                                                     |
|                 | Empress<br>O                                                | Persona de contacto en<br>España | Representante trabajadores | Destino                 | Trabajadores Desplazados | Dosplazamiento                | Documentación    | Presentación                                                                        |
|                 | TEXTO DESCRIPTIVO PRESEN                                    | TACION                           |                            |                         |                          |                               |                  | Estado: Pre de Subsanzcion<br>Código Registro:<br>Fecha de presentación: 10/04/2023 |
|                 |                                                             | 0                                |                            | Resguardos              |                          |                               |                  |                                                                                     |
|                 |                                                             | Resguerou, se reces por          |                            | Resoundos Annifeción Da | ración.                  | Neguardosz iztaza             | Covepan          |                                                                                     |
|                 | RespondoNotificacionAmpliacion/limado_2023-03-319212023.pdf |                                  |                            | nagesree might of ou    | Resgu                    | ardoNotificacionAmpliacionFin | mado_2023-03-31_ | svepdf                                                                              |
| ← Anterior      |                                                             |                                  |                            |                         |                          |                               |                  |                                                                                     |
|                 |                                                             |                                  |                            |                         |                          |                               |                  |                                                                                     |

Se podrán visualizar todos los apartados de la solicitud SIN la posibilidad de editar sus datos, salvo en casos excepcionales de:

- Desplazamiento (no en todos los casos)
- Documentación

#### Crear modificación

Se podrá crear una copia exacta de la notificación ya presentada para realizar alguna modificación pulsando sobre el botón . Este creara una copia y redirigirá al detalle de la misma para que realiza las modificaciones necesarias.

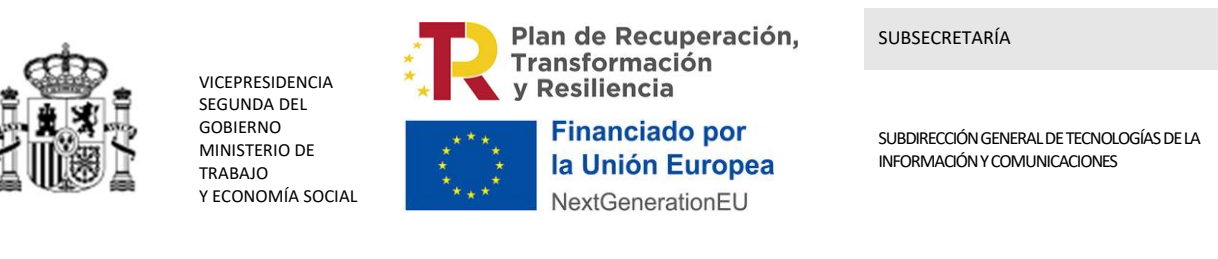

| 📾 🕻 Solicitudes 🏅 Editar Solicitud             |                                              |                                    |                                             |             |                          |                                                                        |                  |                  |
|------------------------------------------------|----------------------------------------------|------------------------------------|---------------------------------------------|-------------|--------------------------|------------------------------------------------------------------------|------------------|------------------|
| Empresa                                        |                                              | Representante de la empresa en Esj | saña Destino                                |             | Trabajadores Desplazados | Desplazamiento                                                         | Presentación     |                  |
| ΤΕΧΤΟ                                          | DESCRIPTIVO EMPRESA                          |                                    |                                             |             |                          |                                                                        | Estado: Borrador | Guardar borrador |
| identifica<br>Q00000                           | ador IVA (CIF) *                             |                                    | Nombre o Razón social "<br>FNMT-RCM PRUEBAS |             |                          | Sector de actividad (NACE) '<br>A - Agricultura, ganadería, silviculto | tura y pesca     | ~                |
| Dom                                            | nicilio fiscal                               |                                    |                                             |             |                          |                                                                        |                  |                  |
| Pals"<br>Ale                                   | *<br>emania                                  |                                    |                                             | ~           | Municipio * ASD          |                                                                        |                  |                  |
| Direc                                          | cción *                                      |                                    |                                             |             |                          |                                                                        | Código Postal *  |                  |
| Prefi                                          | fijo telefóno "                              |                                    |                                             |             | Correo Electrónico "     |                                                                        |                  |                  |
| Sel                                            | lecione Y 1234568909                         |                                    |                                             |             | ASD@a.com                |                                                                        |                  |                  |
| LOPI                                           | vera su empresa en el sector de la construci | in ? 🔵                             |                                             |             |                          |                                                                        |                  |                  |
| ¿Es s                                          | su empresa una Empresa de Trabajo tempo      | ral?                               |                                             |             |                          |                                                                        |                  |                  |
| Copyright @ 2023 - Ministerio de Trabajo y Loo | xonomía Social 2                             |                                    | Contactor 111 222 3                         | 33 correo@o | ontacto.com              |                                                                        |                  | LOCAL 128        |

#### Ver histórico de modificaciones presentadas

Se podrá ver el histórico de una notificación unto con todas las modificaciones que se han podido

| presentar pulsando sobre el botón | Þ |
|-----------------------------------|---|
|                                   |   |

| Historico de la solicitud: 15612024 |               |                  |             |                 |   |  |  |
|-------------------------------------|---------------|------------------|-------------|-----------------|---|--|--|
| Código                              | Estado        | Empresa          | F. creación | F. presentación |   |  |  |
| 15612024                            | Presentado    | FNMT-RCM PRUEBAS | 13/03/2024  | 23/04/2024      | ۲ |  |  |
| 15612024                            | Presentado    | FNMT-RCM PRUEBAS | 07/05/2024  | 07/05/2024      | ۲ |  |  |
| 15612024                            | Presentado    | FNMT-RCM PRUEBAS | 11/06/2024  | 11/06/2024      |   |  |  |
| 15612024                            | Presentado    | FNMT-RCM PRUEBAS | 11/06/2024  | 11/06/2024      | ۲ |  |  |
| 15612024                            | Presentado    | FNMT-RCM PRUEBAS | 11/06/2024  | 11/06/2024      |   |  |  |
| 15612024                            | Presentado    | FNMT-RCM PRUEBAS | 11/06/2024  | 11/06/2024      |   |  |  |
| 15612024                            | Presentado    | FNMT-RCM PRUEBAS | 11/06/2024  | 11/06/2024      |   |  |  |
| 15612024                            | Presentado    | FNMT-RCM PRUEBAS | 11/06/2024  | 11/06/2024      |   |  |  |
| 15612024                            | Presentado    | FNMT-RCM PRUEBAS | 11/06/2024  | 11/06/2024      |   |  |  |
| 21012024                            | Presentada WS | FNMT-RCM PRUEBAS | 12/06/2024  | 06/04/2023      |   |  |  |
|                                     |               |                  |             |                 |   |  |  |

Dentro de esta ventana emergente aparece los botones de acción "Ver detalle", "Editar borrador" y "Borrar borrador", llevando acabo las mismas acciones definidas anteriormente.

#### Desplazamiento

En caso de que la fecha inicio y fecha fin sea justo de un año

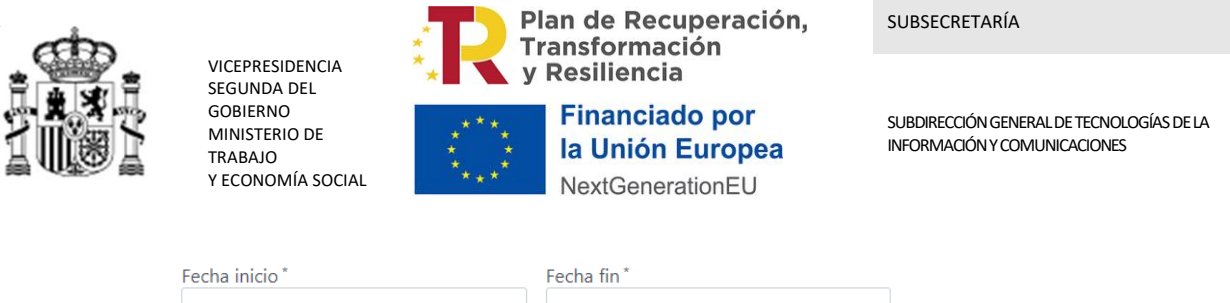

| 01/04/2022            | 01/04/2023 |  |
|-----------------------|------------|--|
| Ampliación duración 🔵 |            |  |
|                       |            |  |

Se podrá optar a la ampliación de duración. En el caso de haber optado a esta y haberla rellenado, aparecerá el botón de Presentar Ampliación.

|                                                         |                        |  |  | Estado: Presentado<br>Fecha de presentación: 30/09/2024 |
|---------------------------------------------------------|------------------------|--|--|---------------------------------------------------------|
| TEXTO DESCRIPTIVO DESPLAZAMIEN                          | то                     |  |  | B Presentar Ampliación                                  |
| Determinación de la prestacion de servícios *           |                        |  |  |                                                         |
| Determinación por la que se presta los servicios        |                        |  |  |                                                         |
|                                                         |                        |  |  |                                                         |
|                                                         |                        |  |  |                                                         |
|                                                         |                        |  |  |                                                         |
|                                                         |                        |  |  |                                                         |
| Tipo desplazamiento "                                   |                        |  |  |                                                         |
| Por cuenta y bajo la dirección de la empresa interesada |                        |  |  | ~                                                       |
|                                                         |                        |  |  |                                                         |
| Fecha inicio "<br>12/06/2024                            | Fecha fin * 12/06/2025 |  |  |                                                         |
|                                                         |                        |  |  |                                                         |
| Ampliación duración 🔵                                   |                        |  |  |                                                         |
|                                                         |                        |  |  |                                                         |
| 27/06/2025                                              |                        |  |  |                                                         |
| Motivación de ampliación duración más de doce me        | breat "                |  |  |                                                         |
| dasdasdas                                               |                        |  |  |                                                         |
|                                                         |                        |  |  |                                                         |
|                                                         |                        |  |  |                                                         |
|                                                         |                        |  |  |                                                         |
|                                                         |                        |  |  |                                                         |
|                                                         |                        |  |  |                                                         |

Una vez pulsado el botón aparecerá el siguiente cuadro de texto

| P                                                                                                    | C                                                           |  |  |  |  |  |
|----------------------------------------------------------------------------------------------------|-------------------------------------------------------------|--|--|--|--|--|
| Resguar                                                                                                  | rdo_21212024.pdf                                            |  |  |  |  |  |
| Seleccione el método de firma:                                                                           |                                                             |  |  |  |  |  |
| Firmar con Autofirma                                                                                     | Subir resguardo firmado digitalmente                        |  |  |  |  |  |
| ara firmar a través de Autofirma, debe tener instala<br>cceso a la aplicación. <u>Descarga Autofirma</u> | ado el programa Autofirma para poder realizar el proceso de |  |  |  |  |  |
| ×                                                                                                    | Cancelar                                                    |  |  |  |  |  |

En caso de pulsar "**Cancelar/X**" el cuadro de texto se cerrará si haber presentado.

En caso de pulsar "Subir resguardo firmado digitalmente" se abrirá la ventana para adjuntar documento firmado.

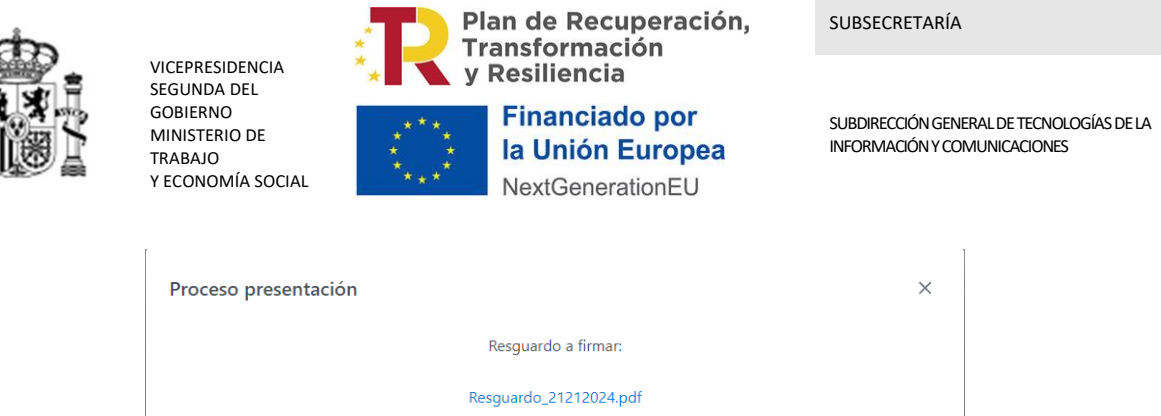

|                                       | F                                                                  | esguardo_21212024.pdt؟     |                    |                            |
|---------------------------------------|--------------------------------------------------------------------|----------------------------|--------------------|----------------------------|
| D                                     | escargue el resguardo de la s                                      | olicitud, fírmelo digitalm | iente y posteriorm | ente súbalo                |
| Para firmar a tra<br>acceso a la apli | avés de Autofirma, debe tener<br>cación. <u>Descarga Autofirma</u> | r instalado el programa A  | Autofirma para po  | der realizar el proceso de |
|                                       |                                                                    |                            | +                  | Seleccionar                |
| $\sim$                                | Volver                                                             |                            | Droc               |                            |

En caso de "**Firmar con autofirma**" o adjuntar un documento firmado correctamente aparecerá un cuadro de texto con los resguardos de la solicitud.

| Proceso ampliación                          | × |
|---------------------------------------------|---|
| Resguardos firmados:                        |   |
| G Resguardo Firmado con<br>certificado      |   |
| ြာ Resguardo Firmado con<br>certificado CSV |   |
|                                             |   |

A estos documentos se podrán acceder en el apartado de Presentación

ResguardoNotificacionAmpliacionFirmado\_2023-04-1413012023.pdf

Presentación

En Presentación se encontrarán todos los resguardos generados durante la solicitud. Estos resguardos podrán descargarse.

Resguardos Ampliación Duración

ResguardoNotificacionAmpliacionFirmado\_2023-04-14\_13012023\_csv.pdf

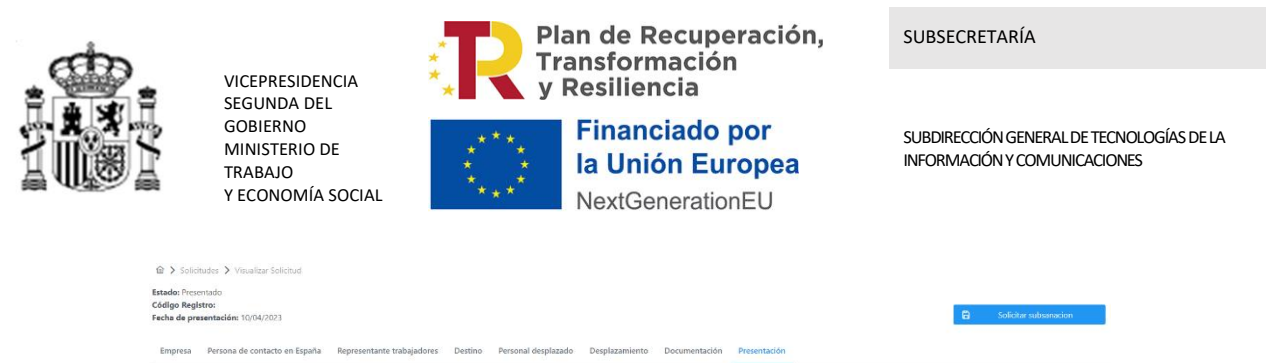

| Resguardos                                                   |                                                           |
|--------------------------------------------------------------|-----------------------------------------------------------|
| Resguardo_9212023.pdf                                        | Resguerdo9212023_csv.pdf                                  |
| Resguardos Ampliación Dura                                   | ción                                                      |
| ResguardoNotificacionAmpliacionFirmado_2023-03-319212023.pdf | ResguardoNotificacionAmpliacionFirmado_2023-03-31_csw.pdf |
| €- Anturior                                                  |                                                           |

En caso de no haber solicitado ninguna ampliación de duración no aparecerá ese espacio.

| 📾 🗲 Solicit                                   | tudes 🔰 Visualizar Solicitud                                                   |                            |         |                     |                |               |              |                          |  |
|-----------------------------------------------|--------------------------------------------------------------------------------|----------------------------|---------|---------------------|----------------|---------------|--------------|--------------------------|--|
| Estado: Prese<br>Código Regis<br>Fecha de pre | kitedia Provensedia<br>Giadiga Registra<br>Kitedia de presentaciden 11/01/2023 |                            |         |                     |                |               |              | Solicitar subsanacion    |  |
| Empresa                                       | Persona de contacto en España                                                  | Representante trabajadores | Destino | Personal desplazado | Desplazamiento | Documentación | Presentación |                          |  |
|                                               |                                                                                |                            |         |                     | Resguardos     |               |              |                          |  |
|                                               |                                                                                | Resguardo_9812023.pdf      |         |                     |                |               |              | Resguardo9812023_csv.pdf |  |
|                                               |                                                                                |                            |         |                     |                |               |              |                          |  |
| ← Anterio                                     |                                                                                |                            |         |                     |                |               |              |                          |  |